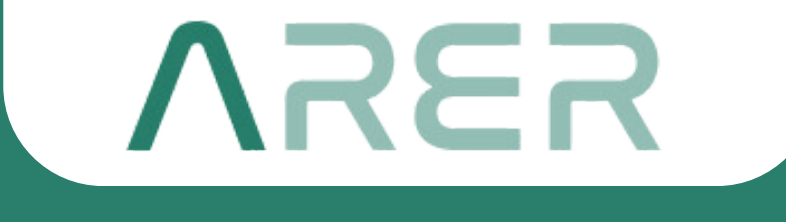

#### MES TEXTILE DIGITAL FACTORY

#### 

# DEITEXT

Digitext Mobil Web Sitesi, üretim süreçlerini gerçek zamanlı olarak takip etmek, analiz etmek ve optimize etmek için geliştirilmiştir. Fabrika içerisindeki makinelerin durumu, üretim verileri ve performans analizleri tek bir platform üzerinden kolayca görüntülenebilir.

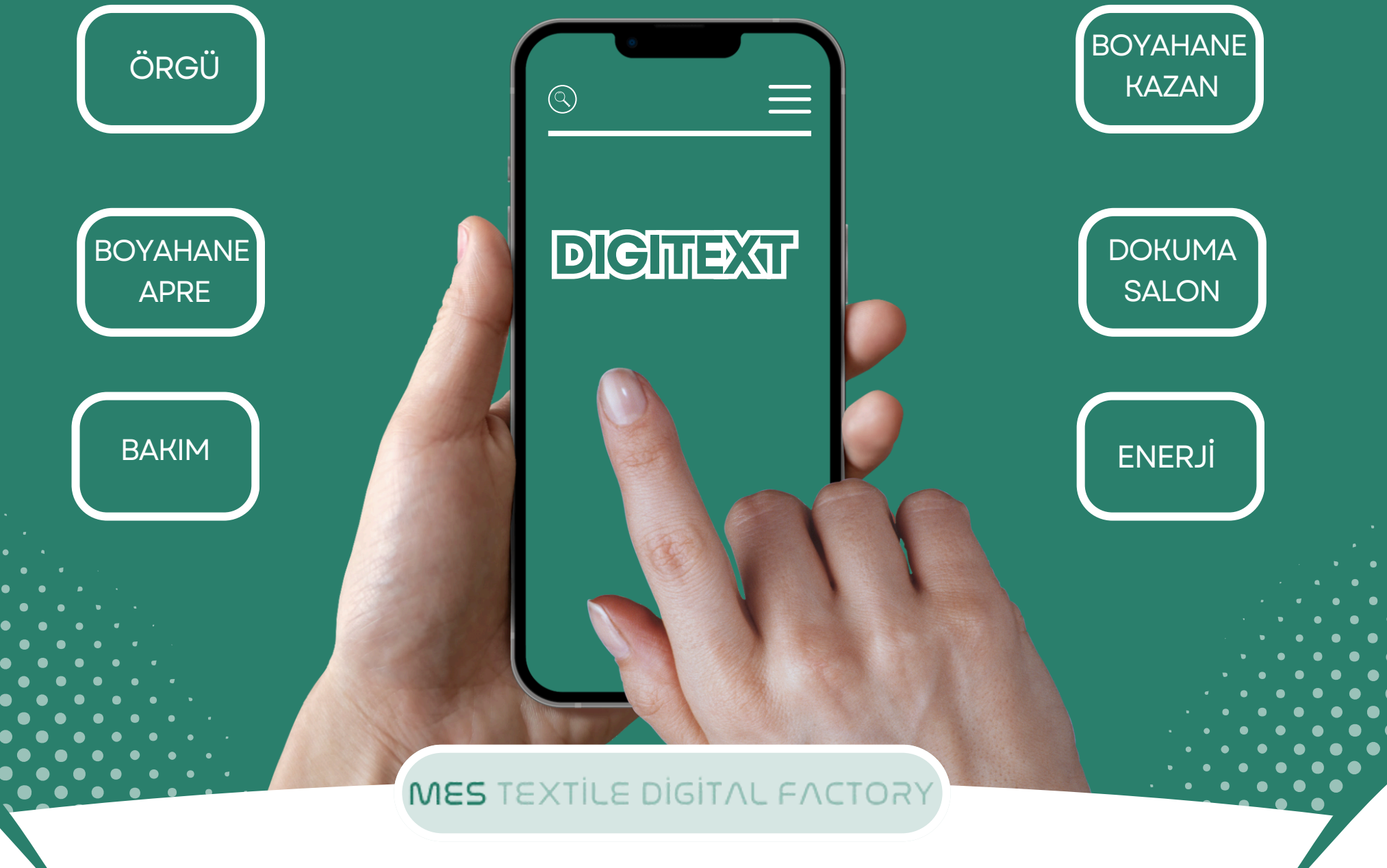

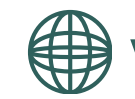

# KULLANMA KLAVUZU

### **KULLANICI GİRİŞİ**

Kullanıcılar, şirket domaininde kullandıkları kullanıcı adı ve şifre ile oturum açmak için bu ekranı kullanmaktadırlar.

Mobil uygulamaya giriş yapabilmek için;

- ≻ Kullanıcı adı girilir.
- ≻ Şifre girilir.
- ≻ "Bağlan" butonuna basılır.

"Bağlan" butonu ile giriş yapıldıktan sonra otomatik olarak ana ekrana yönlendirilirsiniz.

| NRER                      |   |
|---------------------------|---|
| MESTEXTILE DUITAL FACTORY |   |
|                           |   |
| Kullanıcı Adı             |   |
|                           |   |
| Şifre                     |   |
| Şifrenizi Girin           |   |
|                           |   |
| Bağlan                    | J |
|                           |   |
|                           | l |
|                           |   |
|                           |   |
|                           |   |
|                           |   |
|                           |   |
|                           |   |
|                           |   |
|                           | 7 |

MES TEXTILE DIGITAL FACTOR

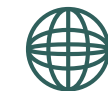

# **DETEXT**

FIRMA BILGILERI

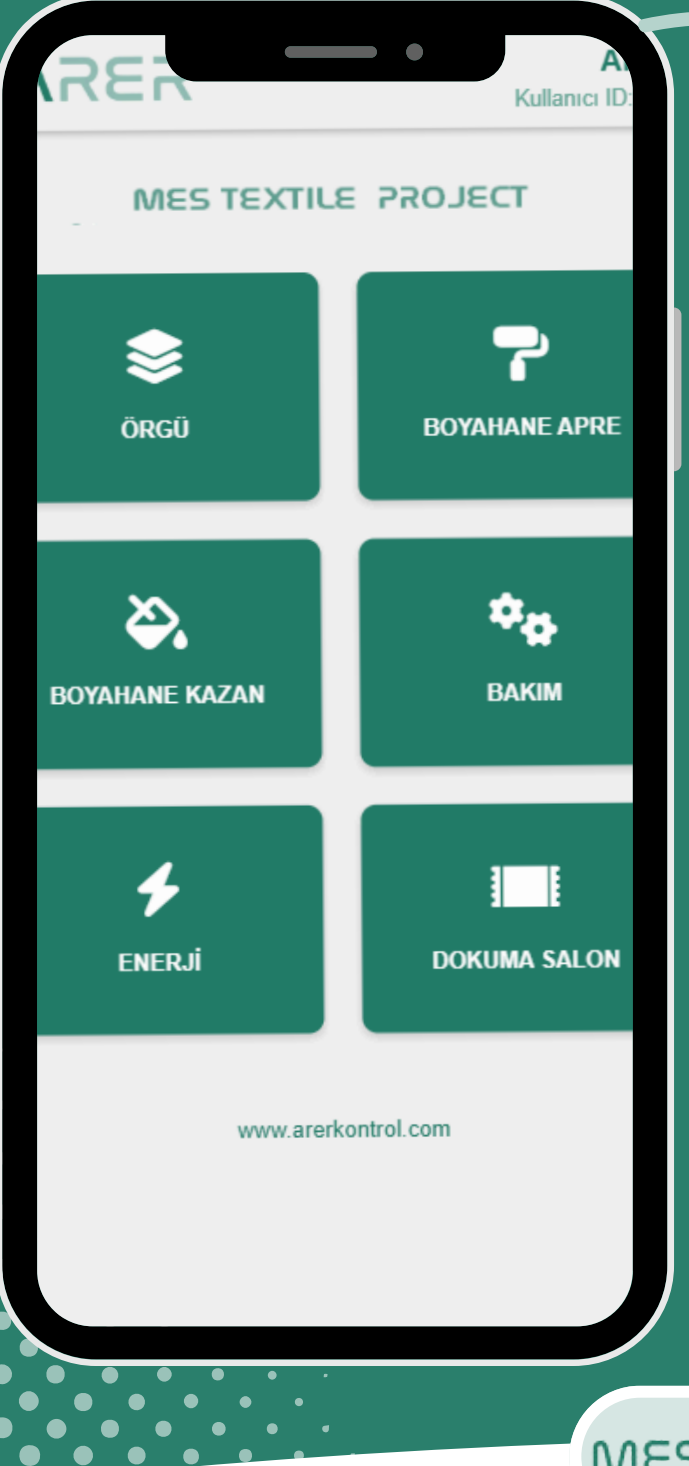

Örgü, boyahane apre, boyahane kazan dokuma , enerji ve bakım üretim aşamalarından izlemek istediğiniz butonu seçiniz.

MES TEXTILE DIGITAL FACTORY

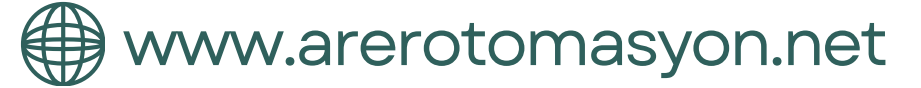

### ÖRGÜ

Örgü seçiminden sonra açılan ilk sayfada tarih ve vardiya türü seçiminin sorgulaması sonucunda işletmelerin ve genel işletme istatistikleri görüntülenir.

İŞLETME NO

İşletmeye ait makineleri görüntülemek için İŞLETME NO ya tıklayınız.

al 🕆 85 15:47 Kullanıcı ID: 8 Tarih Seç 3 Şub 2025 Vardiya Türü ONLINE Sorgula 5 Makina Fiili Personel Verim Verimi Verimi %67.9 %87.6 Tarih / Saat: Vardiya Türü: 3.02.2025 00:00:00 В Açık Makine Sayısı: Kapalı Makine Sayısı: 11 11 Toplam Makine Sayısı: **Duran Makine Sayısı:** 5 22 Max Hatası Veren Makine Sayısı: 0 Planlı Duruş(dk): Plansız Duruş(dk): 0 632 arerotomasyon.net

MES TEXTILE DIGITAL FACTORY

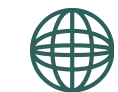

MAKİNE NO

### ÖRGÜ

Makineleri listelerken sıralama ölçütlerini kullanarak sıralama yapabilirsiniz. Makineye ait max.ve teorik devirleri, atanan personeli ve çalışma, duruş sürelerini görebilirsiniz.

Makineye ait daha detaylı bilgileri görüntülemek için *MAKİNE NO* ya tıklayınız.

MES TEXTILE DIGITAL FACTORY

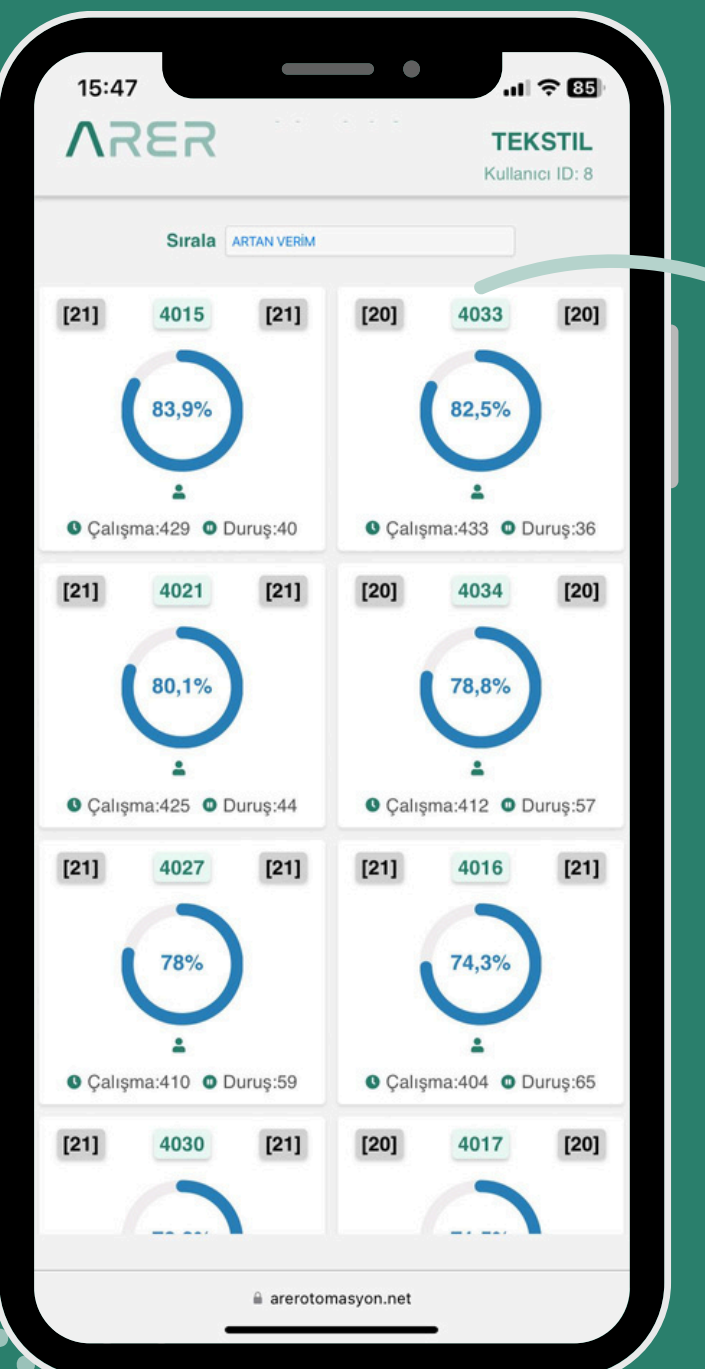

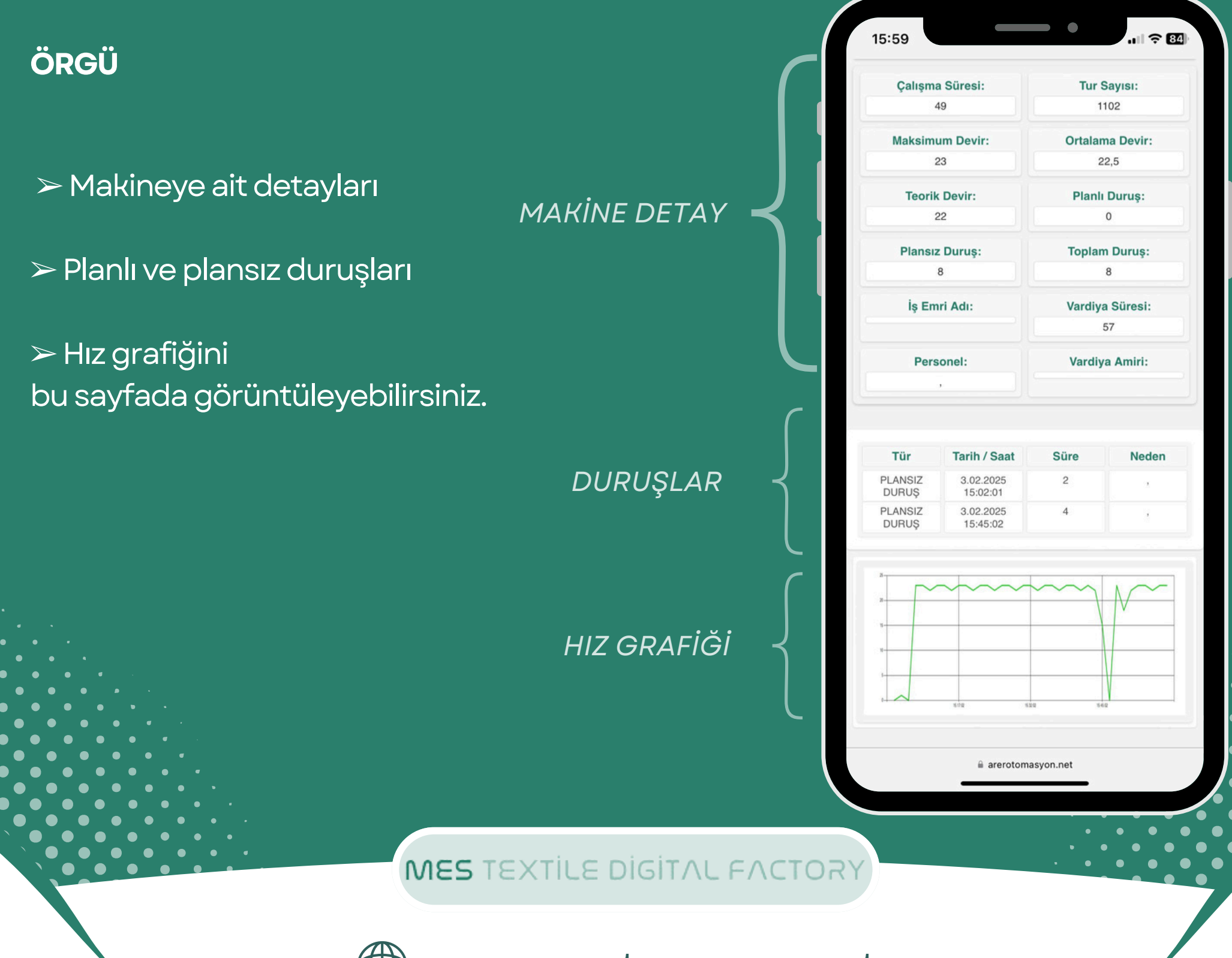

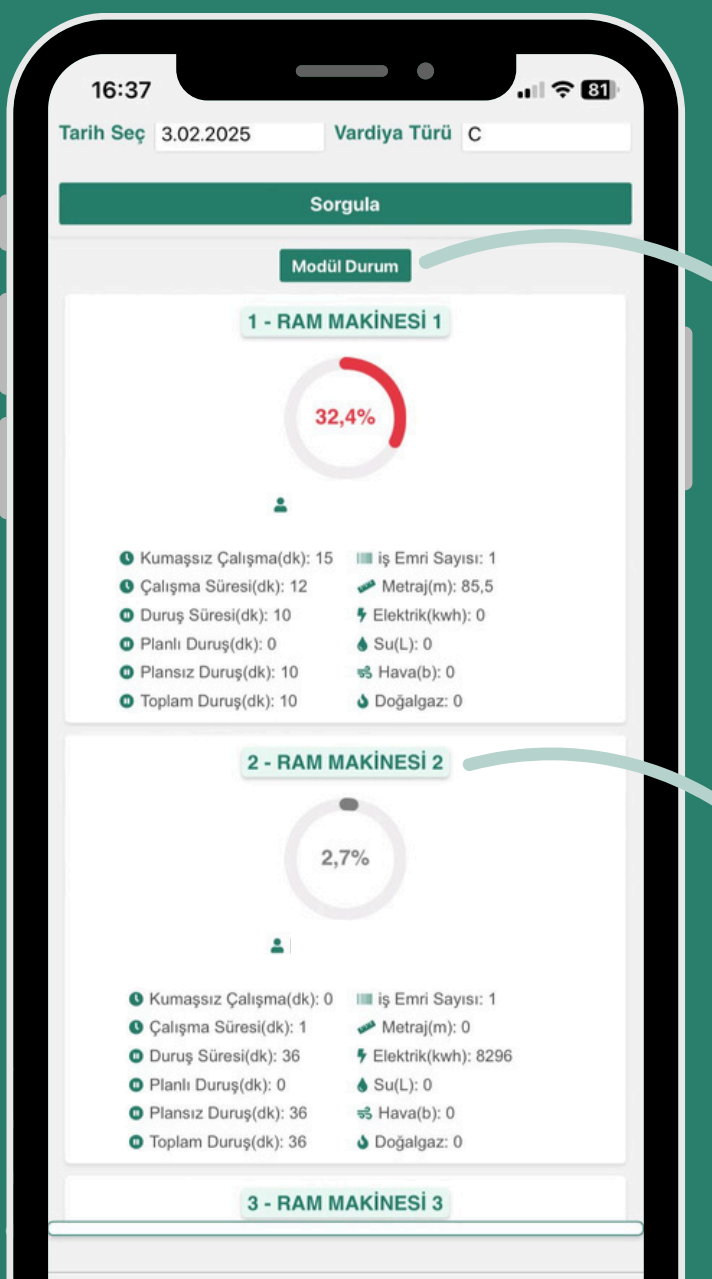

arerotomasyon.net

#### **BOYAHANE APRE**

Tarih ve vardiya türü sorgulamasından sonra makine ve detaylar görüntülenecektir.

#### MODÜL DURUM

Modül durum butonuna tıklanınca **Modül Durum** bilgileri görüntülenecektir.

MAKİNE NO

Makine No butonuna tıklanınca **Makineye ait detay bilgileri** görüntülenecektir.

MES TEXTILE DIGITAL FACTORY

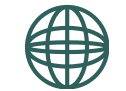

### **DIGITEXI** KULLANMA KLAVUZU

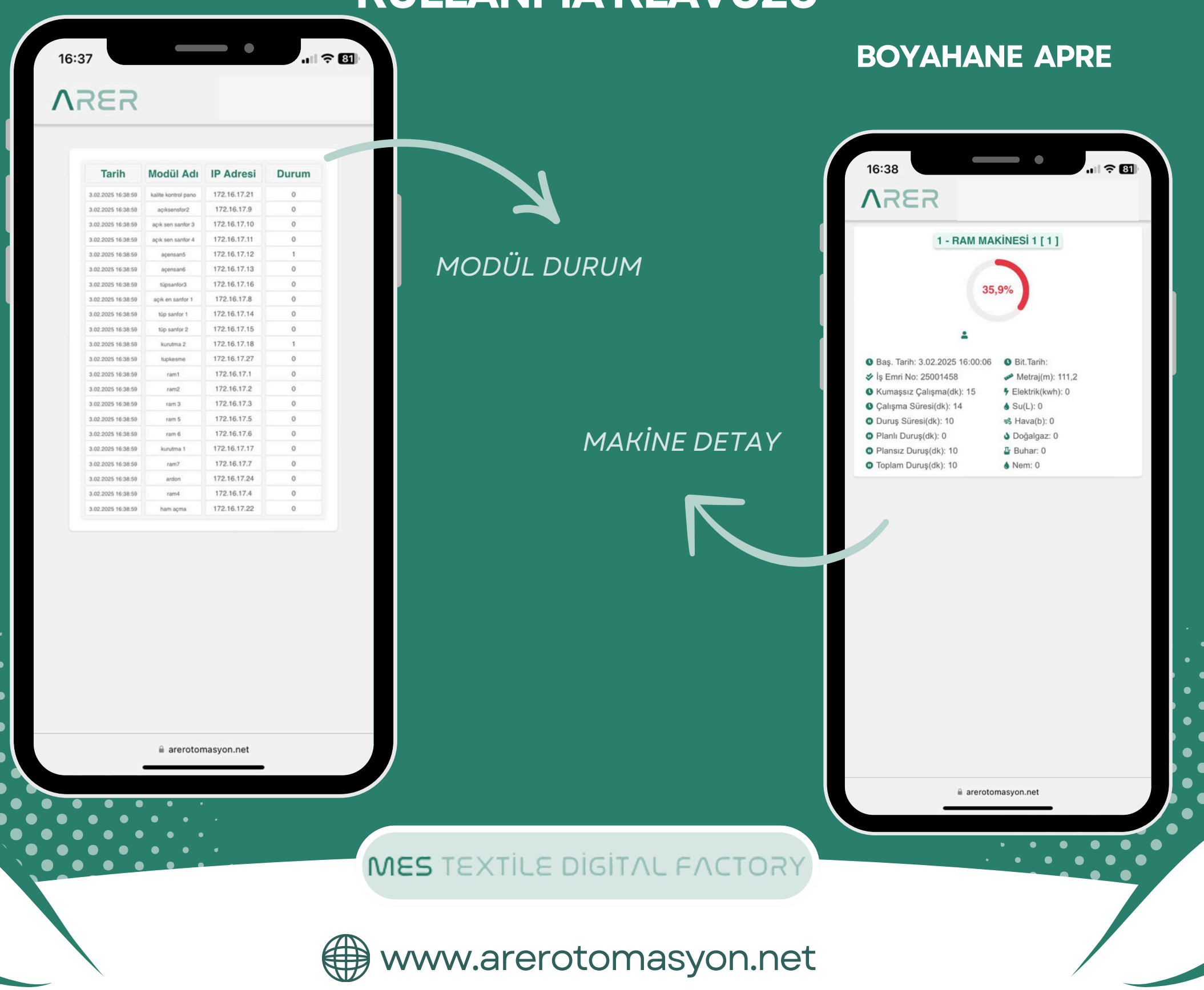

17:56

150

3.02.2025 08:24:00

1.02 2025 00-14-00

2 79

END START START

START

#### **BOYAHANE KAZAN**

Boyahane Kazan sayfasında görüntülenecek olan bilgiler yanda gösterilmektedir. **MAKİNE NO** ya tıklandığında detay sayfası görüntülenecektir.

| <section-header></section-header>                                                                                                    | 19.0 2004 112505 100<br>19.0 2004 112505 100<br>19.05 2004 1145408 101<br>19.05 2004 145408 101<br>19.05 2004 19.5508 101<br>19.05 2004 19.5508 101<br>19.05 2004 19.5508 101<br>19.05 2004 19.5508 101<br>19.05 2004 19.5508 101<br>19.05 2004 19.5508 101<br>19.05 2004 19.5508 101<br>19.05 2004 19.5508 101<br>19.05 2004 19.5508 101<br>19.05 2004 101<br>19.05 2004 101<br>10.05 2004 101<br>10.05 2004 101<br>10.05 200<br>10.05 200<br>10000000000000000000000000000000000 | A arerotomasyo  | on.net   |           | MES TEXTILE DIGITAL FA | CTOR  | Y                   |                     |                     | •                   | •   |
|----------------------------------------------------------------------------------------------------|----------------------------------------------------------------------------------------------------|-----------------|----------|-----------|------------------------|-------|---------------------|---------------------|---------------------|---------------------|-----|
| <section-header></section-header>                                                                                                    | 0.02.2024 11.25.05 110.0<br>0.02.2024 11.25.05 110.0<br>0.02.2024 14.34.06 110.05<br>0.05.2024 14.34.06 110.05<br>0.05.2024 15.24.06 110.05<br>0.05.2024 19.55.08 19.05                                                                                                    | ≗ arerotomasyo  | on.net   |           |                        | CTO D |                     |                     |                     |                     | •   |
|                                                                                                    | 05.2024 11.25.05 19.05<br>05.2024 11.34.35<br>05.2024 14.54.06 19.05<br>05.2024 15.24.06<br>05.2024 19.55.08 19.05                                                                                                    | 6.2004-19.53.07 | on.net   |           |                        |       |                     |                     |                     |                     |     |
|                                                                                                    | 12024 11 25:05 19:05<br>12024 11 24:25<br>12024 14:54:06 19:05<br>12024 15:24:06<br>12024 19:55:08 19:05                                                                                                    | 5.2024-19:53.07 |          |           |                        |       |                     | _                   |                     |                     |     |
|                                                                                                    | 2024 11 25:05 19:05<br>2024 11 24:35<br>2024 14:54:06 19:05<br>2024 15:24:06                                                                                                    |                 | END      | 122       |                        |       |                     |                     |                     |                     |     |
|                                                                                                    | 2024 11 25:05 19:05                                                                                                    | 5.2024-14.51.58 | START    | 123       |                        |       |                     | <b>a</b>            | arerotomasyor       | n.net               |     |
|                                                                                                    | 2024 11 25:05 19:05                                                                                                    |                 | START    | 123       |                        |       |                     |                     |                     |                     |     |
|                                                                                                    |                                                                                                    | 6 2024-11 22:42 | END      | 123       |                        |       |                     |                     |                     |                     |     |
|                                                                                                    | 1024 08:23:34                                                                                                    |                 | START    | 123       |                        |       |                     |                     |                     |                     |     |
|                                                                                                    | 2024 08:20:04 19:05                                                                                                    | 5 2024-08:17:43 | END      | 123       |                        |       |                     |                     |                     |                     |     |
|                                                                                                    | 1024 04:41:03                                                                                                    |                 | START    | 123       |                        |       |                     |                     |                     |                     |     |
|                                                                                                    | 024 04 38 33 19 05                                                                                                    | 6 2024-04 36 11 | END      | 81        |                        |       |                     |                     |                     |                     |     |
|                                                                                                    | 2024 01 56 03 19 05                                                                                                    | 5 2024-01 53 55 | START    | 81        |                        |       |                     |                     |                     |                     |     |
|                                                                                                    | 024 17:30:00                                                                                                    | 4 2021 At 62 57 | START 1  | 2.177.191 |                        |       |                     |                     |                     |                     |     |
|                                                                                                    | 024 17:24:30 18:05                                                                                                    | 5 2024-17:22:35 | END 1    | 9-159-189 |                        |       |                     |                     |                     |                     |     |
|                                                                                                    | 1024 09:00:28                                                                                                    |                 | START 10 | 9-159-189 |                        |       |                     |                     |                     |                     |     |
|                                                                                                    | 124 08 25 28 18.05                                                                                                    | 5.2024-08:23:21 | END      |           |                        |       |                     |                     |                     |                     |     |
| A       C       A       C       A       C       C                                                                                                    | .04 05:50:27                                                                                                    |                 | START    | 122       | SATFASI                |       | 50-1                | 50-1                | 3.02.2025 14:45:01  |                     | ST/ |
| 11       11       11       11       11       11       11       11       11       11       11       11       11       11       11       11       11       11       11       11       11       11       11       11       11       11       11       11       11       11       11       11       11       11       11       11       11       11       11       11       11       11       11       11       11       11       11       11       11       11       11       11       11       11       11       11       11       11       11       11       11       11       11       11       11       11       11       11       11       11       11       11       11       11       11       11       11       11       11       11       11       11       11       11       11       11       11       11       11       11       11       11       11       11       11       11       11       11       11       11       11       11       11       11       11       11       11       11       11       11       11       11 <t< td=""><td>24 05:43:27 18.05</td><td>5.2024-05:41:20</td><td>END</td><td>123</td><th>CAVEACI</th><td></td><td>HT100-1</td><td>HT100-1</td><td>3.02.2025 15:38:00</td><td>02.02.2025-14:38:42</td><td>E</td></t<>                                                                                                    | 24 05:43:27 18.05                                                                                                    | 5.2024-05:41:20 | END      | 123       | CAVEACI                |       | HT100-1             | HT100-1             | 3.02.2025 15:38:00  | 02.02.2025-14:38:42 | E   |
|                                                                                                    | 24 00:37:26                                                                                                    |                 | START    | 123       |                        |       | 11200-2             | 11200-2             | 3.02.2025 16:45:00  |                     | 51  |
| 1110001       1110001       1110001       1110001       1110001       1110001       1110001       1110001       1110001       1110001       1110001       1110001       1110001       1110001       1110001       1110001       1110001       1110001       1110001       1110001       1110001       1110001       1110001       1110001       1110001       1110001       1110001       1110001       1110001       1110001       1110001       1110001       1110001       1110001       1110001       1110001       1110001       1110001       1110001       1110001       1110001       1110001       1110001       1110001       1110001       1110001       1110001       1110001       1110001       1110001       1110001       1110001       1110001       1110001       1110001       1110001       1110001       1110001       1110001       1110001       1110001       1110001       1110001       1110001       1110001       1110001       1110001       1110001       1110001       1110001       1110001       1110001       1110001       1110001       1110001       1110001       1110001       1110001       1110001       1110001       1110001       1110001       1110001       1110001       1110001       11100011       1110011       1110011 <td>24 00:15:25 18:05</td> <td>5.2024-00-13-33</td> <td>END</td> <td>123</td> <th>KAZAN DETAY</th> <td>-</td> <td>LIT200.2</td> <td>HT200.2</td> <td>3 03 3035 18 45 00</td> <td></td> <td>01</td>                                                                                                    | 24 00:15:25 18:05                                                                                                    | 5.2024-00-13-33 | END      | 123       | KAZAN DETAY            | -     | LIT200.2            | HT200.2             | 3 03 3035 18 45 00  |                     | 01  |
| Introde       Introde                                                                                                    | 24 19:58:54 17:05                                                                                                    | 0.2024-19:50:59 | START    | 123       |                        |       | HT200-1             | HT200-1             | 3.02.2025.08.44-00  |                     | ST  |
| 1       200       11       200       11       200       200       200       200       200       200       200       200       200       200       200       200       200       200       200       200       200       200       200       200       200       200       200       200       200       200       200       200       200       200       200       200       200       200       200       200       200       200       200       200       200       200       200       200       200       200       200       200       200       200       200       200       200       200       200       200       200       200       200       200       200       200       200       200       200       200       200       200       200       200       200       200       200       200       200       200       200       200       200       200       200       200       200       200       200       200       200       200       200       200       200       200       200       200       200       200       200       200       200       200       200       200<                                                                                                    | 24 15:44:23                                                                                                    |                 | START    | 123       |                        |       | HT400-2             | HT400-2             | 2.02.2025 00:41:00  |                     | ST  |
| Image: State State Stat       | 24 15:43:23 17.05                                                                                                    | 5.2024-15:41:27 | END      | 81        | BOYAHANE               |       | HT400-1             | HT400-1             | 3.02.2025 17:53:00  |                     | ST  |
| 1       2       1       2       2       2       2       2       2       2       2       2       2       2       2       2       2       2       2       2       2       2       2       2       2       2       2       2       2       2       2       2       2       2       2       2       2       2       2       2       2       2       2       2       2       2       2       2       2       2       2       2       2       2       2       2       2       2       2       2       2       2       2       2       2       2       2       2       2       2       2       2       2       2       2       2       2       2       2       2       2       2       2       2       2       2       2       2       2       2       2       2       2       2       2       2       2       2       2       2       2       2       2       2       2       2       2       2       2       2       2       2       2       2       2       2       2       2       2                                                                                                    | 24 13:39:52                                                                                                    |                 | START    | 81        |                        |       | 50-4                | 50-4                | 3.02.2025 15:08:00  |                     | ST  |
| In reade       In reade       In reade <td< td=""><td>024 12:26:36 17:05</td><td>5.2024-12:24:28</td><td>END</td><td>124</td><th></th><td></td><td>50-3</td><td>50-3</td><td>3.02.2025 13.09:00</td><td></td><td>ST</td></td<>                                                                                                    | 024 12:26:36 17:05                                                                                                    | 5.2024-12:24:28 | END      | 124       |                        |       | 50-3                | 50-3                | 3.02.2025 13.09:00  |                     | ST  |
| NINCE       NINCE       NINCE <t< td=""><td>024 09:46:35</td><td></td><td>START</td><td>124</td><th></th><td></td><td>1500-4</td><td>1500-4</td><td>3.02.2025 16:48:00</td><td></td><td>ST</td></t<>                                                                                                    | 024 09:46:35                                                                                                    |                 | START    | 124       |                        |       | 1500-4              | 1500-4              | 3.02.2025 16:48:00  |                     | ST  |
| Image: Normal Status       PRG         N11 © 200       M1750-1       302 2005 10:200       C22 205 00:200       C22 205 00:200       C22 205 10:200       C22 205 10:200       C                                                                                                    | 024 09:29:35 17:05                                                                                                    | 5 2024-09-27:30 | END      | 120       |                        |       | 1500-3              | 1500-3              | 3.02.2025 17:12:00  |                     | ST  |
| Nr1000000000000000000000000000000000000                                                                                                    | N24 06:18:34 17:05                                                                                                    | 0.2024-06:16:46 | START    | 120       |                        |       | HT300-2             | HT300-2             | 3.02.2025 16:37:00  |                     | ST  |
| In 1000-1       101000-1       10000-1       10000-0       0002005-01-90       EB         In 1000-1       111000-1       1002005-01-90       0002005-01-90       EB         In 1000-1       111000-1       1002005-01-90       0002005-01-90       EB         In 1000-1       111000-1       3002005-10-80       0002005-01-90       EB         In 1000-1       111000-1       3002005-10-80       0002005-17-90       EB         In 1000-1       111000-1       3002005-17-90       0002005-17-90       EB         In 1000-1       11000-2       3002005-17-90       0002005-17-90       EB         In 1000-1       11000-2       3002005-17-90       IB       EB         In 1000-1       11000-2       3002005-17-90       IB       EB         In 1000-1       11000-2       3002005-17-90       IB       EB         In 1000-1       124       31012025-17-97       IB         In 1000-1       124       31012025-17-97       IB         In 1000-2       11200-1       3002005-126.00       IB         In 1000-2       11200-1       3002005-126.00       IB         In 1000-2       11200-1       3002005-126.00       IB         In 1000-1       12                                                                                                    | 024 03:18:33                                                                                                    |                 | START    | 120       |                        |       | HT600-2             | HT600-2             | 3.02.2025 17:26:00  |                     | STA |
| And Status       PRG         And Status       PRG         And Status       PRG </td <td>17.05</td> <td>5 2024 03 08 51</td> <td>END</td> <td>124</td> <th></th> <td></td> <td>HT800-2</td> <td>HT800-2</td> <td>3.02.2025 17:39:00</td> <td></td> <td>STA</td>                                                                                                    | 17.05                                                                                                    | 5 2024 03 08 51 | END      | 124       |                        |       | HT800-2             | HT800-2             | 3.02.2025 17:39:00  |                     | STA |
| N1100-1       N1100-1       302.025117.000       0.02.0255.027.07       6         N1100-1       N1100-1       302.025117.000       0.02.0255.027.07       6         N1100-1       N1100-1       302.025117.000       0.02.0255.027.07       6         N1100-1       N1100-1       302.025117.000       0.02.0255.027.07       6         N1100-1       N1100-1       302.025117.000       0.02.0255.07.07       6         N1100-1       N1100-1       302.025117.000       0.02.0255.07.07       6         N1100-1       N1100-1       302.025117.000       0.02.0255.07.07       6         N1100-1       N1100-1       302.025117.000       0.02.0255.07.07       6         N1100-1       N1100-1       302.025117.000       0.02.0255.07.07       6         N1100-1       N1100-1       302.025117.000       0.02.0255.07.07       6         N1100-1       N1100-1       302.02517.100       0.02.0255.07.07       6         N1100-1       N1100-1       302.02517.100       0.02.0255.07.07       6         N1100-1       N1100-1       302.02517.100       0.02.0255.07.07       6         N1100-1       N1100-2       N11100-2       0.02.02517.100       0.02.0255.17.000       0.02.0255.17.000                                                                                                    | 2024 00:38:32                                                                                                    |                 | START    | 124       |                        |       | 1500-2              | 1500-2              | 3.02.2025 16:35:00  | 03.02.2025-16:28:53 | EN  |
| In room       Automic       Automic                                                                                                    | 2024 00:35:32 17.05                                                                                                    | 5 2024 00:33:41 | END      | 124       |                        |       | 1200                | 1200                | 3.02.2025 15:14:00  | l                   | STA |
| Mittager       Mittager       Mittager <td< td=""><td>2024 21 49:01</td><td></td><td>START</td><td>124</td><th></th><td></td><td>H1100-2</td><td>H1100-2</td><td>3.02.2025 16:23:00</td><td></td><td>STA</td></td<>                                                                                                    | 2024 21 49:01                                                                                                    |                 | START    | 124       |                        |       | H1100-2             | H1100-2             | 3.02.2025 16:23:00  |                     | STA |
| Tarih       Status       PRG         N 12000       START       124         N 12000       START       124         N 12000       START       124         N 12000       START       124         N 12000       START       124         N 12000       START       124         N 12000       START       124         N 12000       START       124         N 12000       START       124         N 12000       START       124         N 12000       START       124         N 12000       START       124         N 12000       START       124         N 12000       START       124         N 12000       N 12000       START         N 12000       START       124         N 12000       START       124         N 12000       START       124         N 12000       START       124         N 12000       START       124         N 12000       START       124         N 12000       120       START         N 12000       START       124         N 12000       START                                                                                                    | 8024 21 41 31 54 05                                                                                                    | 5 2024 21 39 27 | END      | 124       |                        | -     | 111000-2            | 111000-2            | 3.02.2025 14:13:00  |                     | SIA |
| Tribuction       111 1000-1       4002 2025 1002400       022 2025 0021703       EN         HT750-1       HT750-1       102 2025 102400       022 2025 0021703       EN         HT750-1       HT750-1       302 2025 102400       022 2025 0021703       EN         HT750-1       HT750-1       302 2025 102400       022 2025 0021703       EN         HT750-1       HT750-1       302 2025 102400       020 2025 001703       EN         HT500-1       HT500-1       302 2025 102400       020 2025 102400       020 2025 102400       020 2025 102400       020 2025 102400       020 2025 102400       020 2025 102400       020 2025 102400       020 2025 102400       020 2025 102400       020 2025 102400       020 2025 102400       020 2025 102400       020 2025 102400       020 2025 102400       020 2025 102400       020 2025 102400       020 2025 102400       020 2025 102400       020 2025 102400       020 2025 102400       020 2025 102400       020 2025 102400       020 2025 102400       020 2025 102400       020 2025 102400       020 2025 102400       020 2025 102400       020 2025 102400       020 2025 102400       020 2025 102400       020 2025 102400       020 2025 102400       020 2025 102400       020 2025 102400       020 2025 102400       020 2025 102400       020 2025 102400       020 2025 102400       020 2025 102400                                                                                                    | 19:33:01 16:05                                                                                                    | 5.2024-19:31:14 | START    | 124       |                        |       | HT1000.0            | HT1000.2            | 9.02.20.02          |                     | 674 |
| In rotach       In rotach       Autocal       Autocal <td>24 17:32:00 16:05</td> <td>5.2024-17:05:42</td> <td>END</td> <td></td> <th></th> <td></td> <td>HT1250-2</td> <td>HT1250-2</td> <td>3.02.2025 12:13:00</td> <td>03.02.2025-12.05-17</td> <td>EA</td>                                                                                                    | 24 17:32:00 16:05                                                                                                    | 5.2024-17:05:42 | END      |           |                        |       | HT1250-2            | HT1250-2            | 3.02.2025 12:13:00  | 03.02.2025-12.05-17 | EA  |
| In House 1       Mittage 1       Mittage 1                                                                                                    | 24 17:32:00                                                                                                    |                 | START    | 124       |                        |       | 5                   | 5                   | 31.01.2025 17:14:00 | 31.01.2025-17:07:37 | EN  |
| HT100-1       HT100-1       302.2025 17.3600       02.02.2025 00.2400       02.02.2025 00.2400       02.02.2025 00.2400       02.02.2025 00.2400       02.02.2025 00.2400       02.02.2025 00.2400       02.02.2025 00.2400       02.02.2025 00.2400       02.02.2025 00.2400       02.02.2025 00.2400       02.02.2025 00.2400       02.02.2025 00.2400       02.02.2025 00.2400       02.02.2025 00.2400       02.02.2025 00.2400       02.02.2025 00.2400       02.02.2025 00.2400       02.02.2025 00.2400       02.02.2025 00.2400       02.02.2025 00.2400       02.02.2025 00.2400       02.02.2025 00.2400       02.02.2025 00.2400       02.02.2025 00.2400       02.02.2025 00.2400       02.02.2025 00.2400       02.02.2025 00.2400       02.02.2025 00.2400       02.02.2025 00.2400       02.02.2025 00.2400       02.02.2025 00.2400       02.02.2025 00.2400       02.02.2025 00.2400       02.02.2025 00.2400       02.02.2025 00.2400       02.02.2025 00.2400       02.02.2025 00.2400       02.02.2025 00.2400       02.02.2025 00.2400       02.02.2025 00.2400       02.02.2025 00.2400       02.02.2025 00.2400       03.02.2025 00.2400       03.02.2025 00.2400       03.02.2025 00.2400       03.02.2025 00.2400       03.02.2025 00.2400       03.02.2025 00.2400       03.02.2025 00.2400       03.02.2025 00.2400       03.02.2025 00.2400       03.02.2025 00.2400       03.02.2025 00.2400       03.02.2025 00.2400       03.02.2025 00.2400       03.02.2025 00.2400       03.02.2025 00.2400 <td< td=""><td>. Tarih Bit</td><td>tiş Tarih</td><td>Status</td><td>PRG</td><th></th><td></td><td>400-3</td><td>400-3</td><td>3.02.2025 16:56:00</td><td></td><td>ST/</td></td<>                                                                                                    | . Tarih Bit                                                                                                    | tiş Tarih       | Status   | PRG       |                        |       | 400-3               | 400-3               | 3.02.2025 16:56:00  |                     | ST/ |
| HTTSO-1 HTTSO-1 202205012400 020225500:1736 EE<br>HTTSO-2 HTTSO-2 202205172100 020225500:1736 EE<br>HTTSO-1 HTTSO-1 202205172100 020225500:1736 EE<br>HTTSO-1 HTTSO-1 302205112000 0575<br>HTTSO-1 HTTSO-1 10.2220500:000 0575<br>HTTSO-2 HTTSO-2 HTTSO-2 30220512000 05757                                                                                                    |                                                                                                    |                 |          |           |                        |       | 800-3               | 800-3               | 3.02.2025 17:36:00  | 03.02.2025-17:30:01 | E   |
| HT750-1 HT750-1 2022025102400 0202202001736 E                                                                                                    |                                                                                                    |                 |          |           |                        |       | HT250-2             | HT250-2             | 3.02.2025 12:00:00  |                     | ST  |
| HT150-1 HT150-1 2022050 02400 02 02205-00179 10<br>HT150-1 HT150-1 202205 02400 02 02205-00179 10<br>HT150-1 HT150-1 302.2051 40600 10 15T<br>HT50-1 HT150-1 102.2051 40600 10 15T                                                                                                    |                                                                                                    |                 |          |           |                        |       | HT600-1             | HT600-1             | 3.02.2025 14:46:00  |                     | ST  |
| HT00-1         HT00-1         202.2025 00:2400         02.02.2025 00:2400         02.02.2025 00:2400         02.02.2025 00:2400         02.02.2025 00:2400         02.02.2025 00:2400         02.02.2025 00:2400         02.02.2025 00:2400         02.02.2025 00:2400         02.02.2025 00:2400         02.02.2025 00:2400         02.02.2025 00:2400         02.02.2025 00:2400         02.02.2025 00:2400         02.02.2025 00:2400         02.02.2025 00:2400         02.02.2025 00:2400         02.02.2025 00:2400         02.02.2025 00:2400         02.02.2025 00:2400         02.02.2025 00:2400         02.02.2025 00:2400         02.02.2025 00:2400         02.02.2025 00:2400         02.02.2025 00:2400         02.02.2025 00:2400         02.02.2025 00:2400         02.02.2025 00:2400         02.02.2025 00:2400         02.02.2025 00:2400         02.02.2025 00:2400         02.02.2025 00:2400         02.02.2025 00:2400         02.02.2025 00:2400         02.02.2025 00:2400         02.02.2025 00:2400         02.02.2025 00:2400         02.02.2025 00:2400         02.02.2025 00:2400         02.02.2025 00:2400         02.02.2025 00:2400         02.02.2025 00:2400         02.02.2025 00:2400         02.02.2025 00:2400         02.02.2025 00:2400         02.02.2025 00:2400         02.02.2025 00:2400         02.02.2025 00:2400         02.02.2025 00:2400         02.02.2025 00:2400         02.02.2025 00:2400         02.02.2025 00:2400         02.02.2025 00:2400         02.02.2025 00:2400         02.02.2025 00:2400         <                                                                                                    | <i>''</i>                                                                                                    |                 |          | ul 🗢 📧    | MAKINE NO              |       | HT250-1             | HT250-1             | 1.02.2025 06:09:00  |                     | ST  |
| HT750-1         HT750-1         2.02.2025 00:2400         02.02.2025 00:2400         02.02.2025 00:217:360         EI           HT750-2         HT750-2         3.02.2025 17:21:00         ST         ST                                                                                                    | 7                                                                                                    |                 |          |           |                        |       | HT500-1             | HT500-1             | 3.02.2025 14:06:00  |                     | ST  |
| HT750-1         HT750-1         2.02.2025:00:400         02.02.2025:00:17:36         E                                                                                                    | 7                                                                                                    |                 |          |           |                        |       | HT750-2             | HT750-2             | 3.02.2025 17:21:00  |                     | ST  |
| 111000-1 11100-1 302.20217.3000 01                                                                                                    | 57                                                                                                    |                 |          |           |                        |       |                     |                     |                     |                     |     |
| MT1000.1 MT1000.1 9.09.9002.17.04.00 67                                                                                                    | 17                                                                                                    |                 |          |           |                        |       | HT750-1             | HT750-1             | 2 02 2025 00:24:00  | 02.02.2025-00:17:36 | E   |
| DU 1/2001 DU 1/2002 DU 2/2002 DU 2/200000000000000000000000000000000000 | :57                                                                                                    |                 |          |           |                        |       | HT1000-1<br>HT750-1 | HT1000-1<br>HT750-1 | 3.02.2025 17:36:00  | 02.02.2025-00:17:36 | ST. |

### ENERJİ

Enerji sayfasında açıklama kısmından enerji türü seçimini yaparak işletmenize ait makinenin değerlerini görüntüleyebilirsiniz.

| - |                                   |  |
|---|-----------------------------------|--|
| ì | <ul> <li>Active Energy</li> </ul> |  |
|   | Active Negative Energy            |  |
|   | Active Positive Energy            |  |
|   | Active Power                      |  |
| - | Calculated Neutral Line Current   |  |
|   | Frekans                           |  |
|   | L1-L2 Voltage                     |  |
|   | L2-L3 Voltage                     |  |
| - | L3-L1 Voltage                     |  |
|   | Power Factor                      |  |
|   | Power Quality Factor              |  |
|   | State                             |  |

| NNES | ( TE)     | KTII S    | GIT     | $\Lambda I$ | FA    | CTO | 2     |
|------|-----------|-----------|---------|-------------|-------|-----|-------|
|      | - 1 San Z | × 1 1 5 V | <br>011 |             | 1 / 1 |     | 1.7.1 |

www.arerotomasyon.net

|         | Active citery; |               |           |
|---------|----------------|---------------|-----------|
| şletme  | Makine<br>Kodu | Makine Adı    | Değer     |
| KOMPAKT | 1              | HALLAC        | 2201702   |
| KOMPAKT | 10             | TARAK 1 KLİMA | 34382482  |
| KOMPAKT | 11             | TARAK 2 KLÍMA | 3052      |
| KOMPAKT | 12             | HALLAC KLÍMA  | -69442362 |
| KOMPAKT | 13             | FITIL 1       | 6231628   |
| KOMPAKT | 14             | FITIL 2       | 5570465   |
| KOMPAKT | 15             | WATER 1       | 20280321  |
| KOMPAKT | 16             |               | 20880017  |
| KOMPAKT | 17             | BOBIN 1       | 5514128   |
| KOMPAKT | 18             | BOBIN 2       | 4107741   |
| KOMPAKT | 19             | FİKSAJ        | 8284601   |
| KOMPAKT | 2              | TARAK 1       | 3638198   |
| KOMPAKT | 20             | KOMPRESÖR 1   | 2989      |
| KOMPAKT | 21             | KOMPRESÖR 2   | 2960      |
| KOMPAKT | 22             | BOBIN KLÍMA   | -237833   |
| KOMPAKT | 23             | WATER 1 KLÍMA | -29235324 |
| KOMPAKT | 24             | WATER 2 KLÍMA | 26689262  |
| RÍNG    | 25             | VATER KLİMA   | 10465045  |
| RÍNG    | 26             | BOBIN MURATA  | 10465045  |
| RÍNG    | 27             | IDARI BİNA    | 1502725   |
| RING    | 28             | BOBIN SAVIO   | 6887003   |
| RİNG    | 29             |               | 8837667   |
| KOMPAKT | 3              | TARAK 2       | 3707396   |
| RÍNG    | 30             | ŐRGŰ          | 4517710   |
| RÍNG    | 31             | VATER 2       | 12604318  |
| RÍNG    | 32             | FIKSAJ        | 4230552   |
| RING    | 33             | AYDINLATMA    | -12503    |
| RING    | 34             | VATER 1       | 22419387  |
| RÍNG    | 35             | FITIL 1       | 2796559   |
| RING    | 36             | FITIL 2       | 781630    |

arerotomasyon.net

### DOKUMA SALON

Dokuma Salon sayfasında tarih ve vardiya türü sorgulamasından sonra makineler listelenecektir.

### MAKINE NO ya tiklayarak o

makinenin Detay Duruş Devir Hız Grafiği 'ni görüntüleyebilirsiniz.

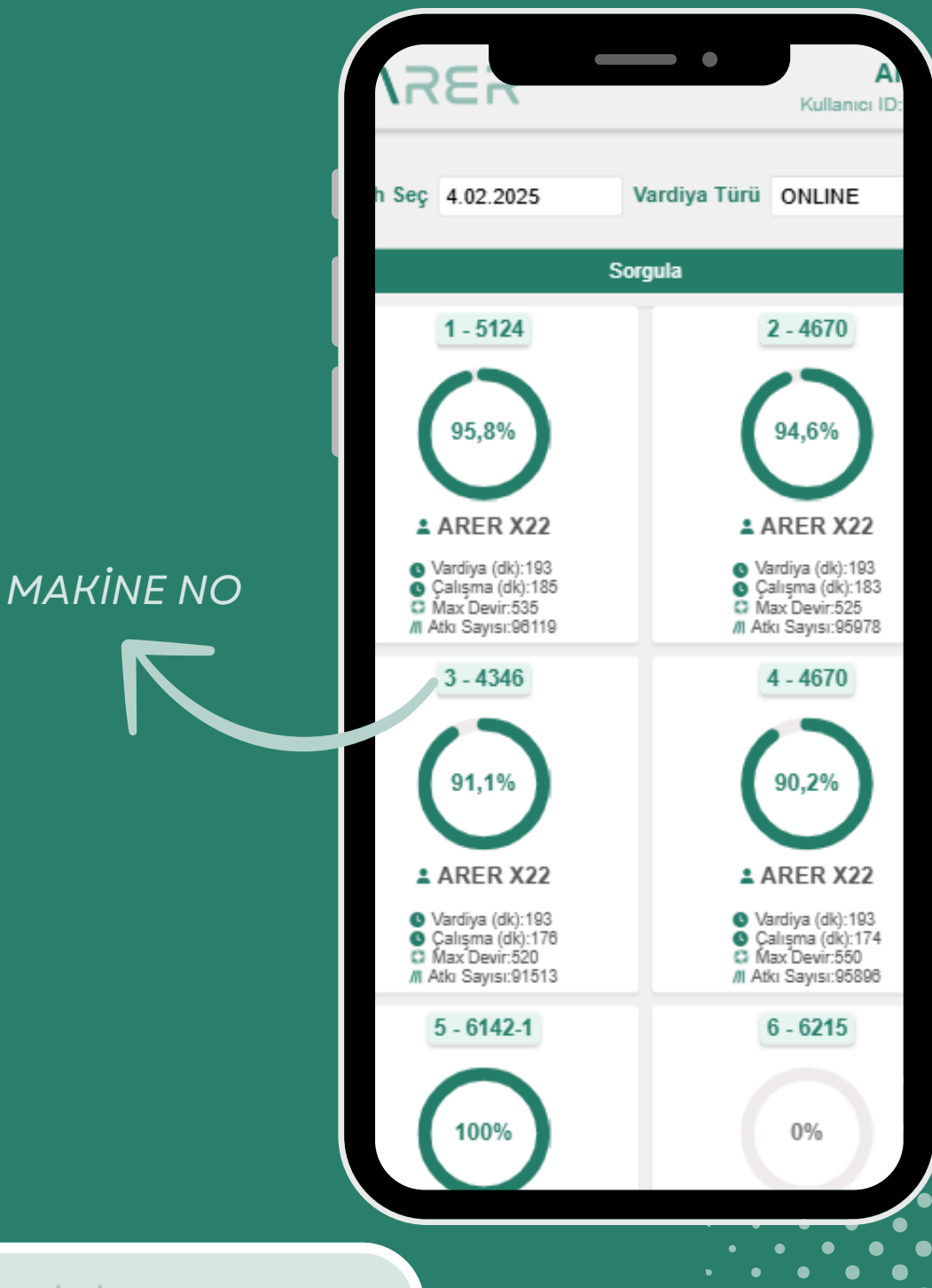

MES TEXTILE DIGITAL FACTORY

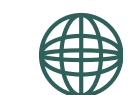

### DOKUMA SALON

| 1252                     | Ar                    |
|--------------------------|-----------------------|
| INCIN                    | Kullanici ID: 3       |
| Atkı Sıklığı             | Büzülme               |
| 31,5                     | 110                   |
| İşletme No               | Hol No                |
| 1                        | 1                     |
| Usta Adı                 | İş Emri Kodu          |
| ARER                     |                       |
| İş Emri Tip Adı          | Atkı Sayısı           |
| NM 1262                  | 96119                 |
| Atkı Hata Sayısı         | Çözgü Hata Sayısı     |
| 3                        | 1                     |
| Diğer Hata Sayısı        | Atkı Hata Süresi(dk)  |
| 1                        | 3,45                  |
| Çözgü Hata Süresi(dk)    | Diğer Hata Süresi(dk) |
| 4,25                     | 0,33                  |
| akine Çalışma Süresi(dk) | Vardiya Süresi(dk)    |
| 185,24                   | 193,27                |
| Üretilen M               | etraj(m)              |
| 30.51                    | 397                   |

| ระส                                           | Kullanıcı ID:         |
|-----------------------------------------------|-----------------------|
| Makina Verimi                                 | Personel Verim        |
| Personel Adı<br>ARER X22                      | Kimlik<br>804671      |
| Tarih<br>1.05.2024<br>00:00:00                | Vardiya Türü<br>B     |
| Makine Adı<br>icanol BlueBox                  | Max Devir<br>535      |
| Ortalama Devir<br>518,9                       | Planlı Duruş(dk)<br>O |
| Online Duruş(dk)<br>4                         | Toplam Duruş(dk)<br>8 |
| Vardiya Açılış Saati<br>1.05.2024<br>08:00:31 | Vardiya Kapanış Saati |

| RER             | 2                     | •   | Arer<br>Kullanıcı ID: 21 |  |
|-----------------|-----------------------|-----|--------------------------|--|
| ANSIZ           | 1 01 2023             | 9   | COZGU                    |  |
| IRUŞ            | 00:33:40              | Ŭ   | DURUS                    |  |
| ANSIZ<br>IRUŞ ( | 1.01.2023<br>00:39:12 | 5   | ATKI<br>DURUS            |  |
|                 |                       |     |                          |  |
| Tarih /         | Saat                  | De  | vir                      |  |
| 1.05.2<br>08:00 | 2024<br>):32          | 0   |                          |  |
| 1.05.2<br>08:01 | 2024<br>1:06          | 0   |                          |  |
| 1.05.2<br>08:02 | 2024<br>2:21          | 66  | 67                       |  |
| 1.05.2<br>08:03 | 2024<br>3:21          | 535 |                          |  |
| 1.05.2<br>08:04 | 2024<br>I:21          | 535 |                          |  |
| 1.05.2<br>08:05 | 2024<br>5:21          | 53  | 35                       |  |
| 1.05.2<br>08:06 | 2024<br>5:21          | 53  | 36                       |  |
| 1 05 2          | 024                   | 51  | 35                       |  |

MES TEXTILE DIGITAL FACTORY